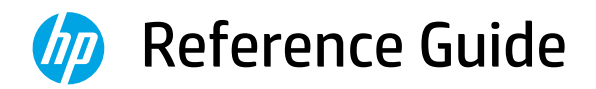

參考指南

参考指南

참조 설명서

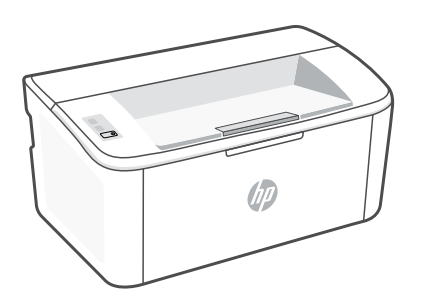

# HP LaserJet

M109a - M112a M109 - M112 series

#### **Control panel**

 $(\overline{\widehat{\gamma}})$ 

 $(\downarrow \mid \times)$ 

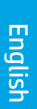

Attention light

Wireless button and light

Resume/Cancel button

(wireless model)

() Power button

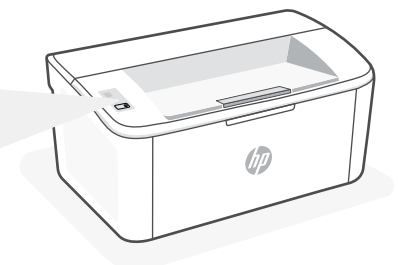

## **Light patterns**

| Ċ     | <b>⊕</b> € | ! <                                                                          | !€ ७€                                   |
|-------|------------|------------------------------------------------------------------------------|-----------------------------------------|
| Ready | Processing | Error, manual feed, manual<br>duplex, cartridge very low,<br>or out of paper | Initializing, cleaning, or cooling down |

For a complete list of light patterns, refer to user guide on: **hp.com/support**.

## **Printer features**

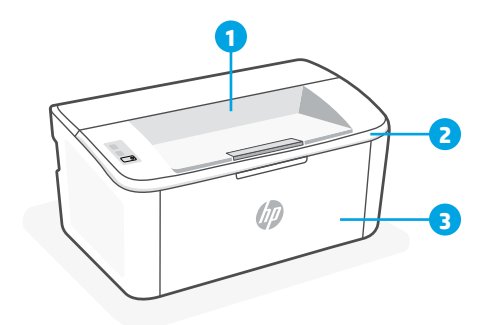

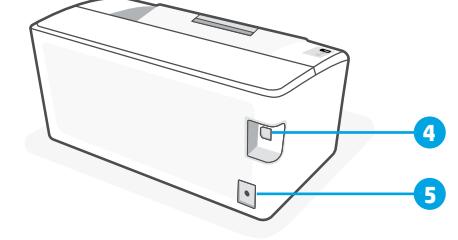

- 1 Output bin
- 2 Cartridge access door
- **3** Front door and input tray

- 4 USB port
- 5 Power connection

## Help and tips for Wi-Fi and connectivity (wireless model only)

If the software is unable to find your printer during setup, check the following conditions to resolve the issue.

| Potential Issue                                                                 | Solution                                                                                                    |
|---------------------------------------------------------------------------------|----------------------------------------------------------------------------------------------------|
| Printer Wi-Fi setup mode timed out                                              | If the Wireless light is not blinking blue, the<br>printer might not be in Wi-Fi setup mode.<br>Restart setup mode:                                                                                                    |
|                                                                                 | <ol> <li>Press and hold          on the control panel<br/>until light starts blinking, and then<br/>release the button.     </li> </ol>                                                                                                    |
|                                                                                 | 2. Wait for the printer to restart.                                                                                                    |
|                                                                                 | <ol> <li>Open the HP Smart app and add the<br/>printer. If needed, swipe right/left on the<br/>top of the home screen to find the Add<br/>Printer option.</li> </ol>                                                                                                    |
|                                                                                 |                                                                                                    |
| Computer or mobile device too far from printer                                  | Move your computer or mobile device closer to the printer. Your device might be out of range of the printer's Wi-Fi signal.                                                                                                    |
| Computer connected to a Virtual Private<br>Network (VPN) or remote work network | Disconnect from a VPN before installing HP<br>Smart software. You can't install apps from<br>the Microsoft Store when connected to a VPN.<br>Connect to the VPN again after finishing printer<br>setup.<br><b>Note</b> : Consider your location and the security of the<br>Wi-Fi network before disconnecting from a VPN. |
| Wi-Fi turned off on computer (computer connected by Ethernet)                   | If your computer is connected by Ethernet,<br>turn on the computer's Wi-Fi while setting up<br>the printer. You don't need to disconnect the<br>Ethernet cable.                                                                                                    |
| Bluetooth and location services are turned off on your mobile device            | If setting up with a mobile device, turn on<br>Bluetooth and location services. This helps the<br>software find your network and printer.<br><b>Note</b> : Your location is not being determined and no<br>location information is being sent to HP as part of the<br>setup process.                                      |

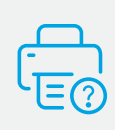

#### **Help and Support**

For printer information, troubleshooting, and videos, visit the printer support website. Enter your model name to find the printer.

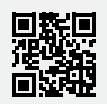

hp.com/support

The information contained herein is subject to change without notice.

# 控制面板

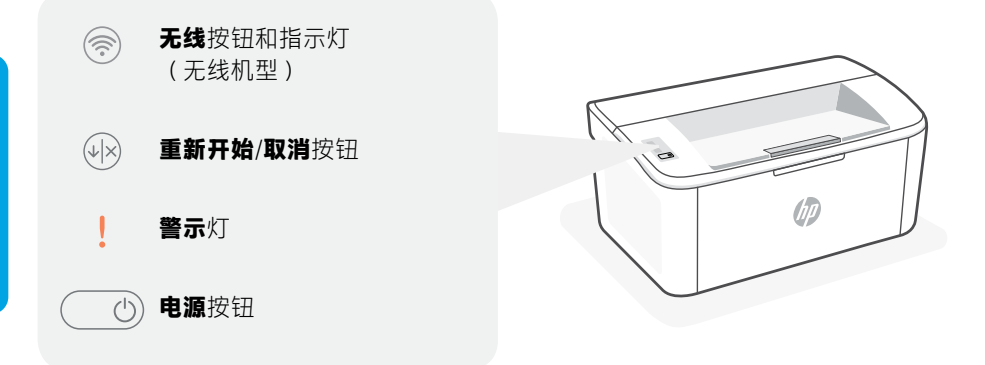

# 指示灯模式

| Ċ  | Ċ    | ! <                                  | !€€                 |
|----|------|--------------------------------------|---------------------|
| 就绪 | 正在处理 | 错误、手动送纸、手动双<br>面打印、硒鼓中的碳粉严<br>重不足或缺纸 | 正在初始化、正在<br>清洁或正在散热 |

有关指示灯模式的完整列表,请参阅 hp.com/support 上的用户指南。

# 打印机功能

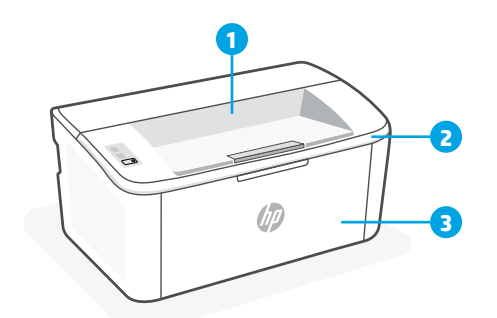

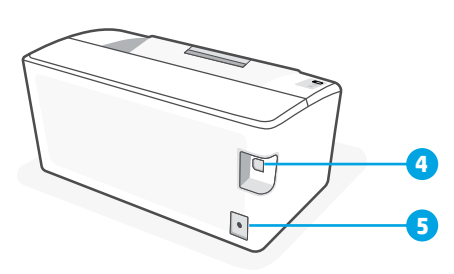

1 出纸槽

4 USB 端口

2 硒鼓检修门

5 电源连接

3 前门和进纸盒

#### Wi-Fi 和连接帮助和提示(仅限无线机型)

如果软件在设置过程中未能找到打印机,请检查以下情况以解决问题。

| 潜在问题                            | 解决万案                                                                                                    |  |
|---------------------------------|----------------------------------------------------------------------------------------------------|--|
| 打印机 Wi-Fi 设置模式超时                | 如果"无线"指示灯未呈蓝色闪烁,则说明<br>打印机可能未进入 Wi-Fi 设置模式。重新启<br>动设置模式:                                                                              |  |
|                                 | <ol> <li>按住控制面板上的 ◎,直到</li> <li>指示灯开<br/>始闪烁,然后松开按钮。</li> <li>等待打印机重新启动。</li> </ol>                                                   |  |
|                                 | <ul> <li>3. 打开 HP Smart 应用,并添加打印机。<br/>如果需要,在主屏幕顶部向右/左滑<br/>动,找到"添加打印机"选项。</li> <li>注意:仅支持 2.4 GHz 连接。</li> </ul>                     |  |
| 计算机或移动设备距离打印机太远                 | 将计算机或移动设备靠近打印机。设备可能<br>已超出打印机的 Wi-Fi 信号范围。                                                                                            |  |
| 计算机连接至虚拟专用网络 (VPN) 或远程工<br>作网络  | 请先断开 VPN,然后再安装 HP Smart 软件。<br>与 VPN 连接时,无法通过 Microsoft Store 安<br>装应用。完成打印机设置后再连接 VPN。<br>注意:在断开 VPN 连接之前,请考虑您的位<br>置和 Wi-Fi 网络的安全性。 |  |
| 计算机上的 Wi-Fi 已关闭(计算机通过以太<br>网连接) | 如果计算机通过以太网连接,请在设置打印<br>机时开启计算机的 Wi-Fi。暂时断开以太网电<br>缆,以便通过 Wi-Fi 完成设置。                                                                  |  |
| 移动设备上的蓝牙和定位服务已关闭                | 如果用移动设备设置,请开启蓝牙和定位服务。这将帮助软件找到您的网络和打印机。<br><b>注意</b> :我们不会确定您的位置,设置过程<br>中,也不会将位置信息发送到 HP。                                             |  |

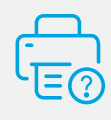

帮助和支持

打印机。

如需打印机信息、故障排除和视频,请访问 打印机支持网站。输入您的型号名称以查找

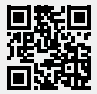

hp.com/support

# 控制台

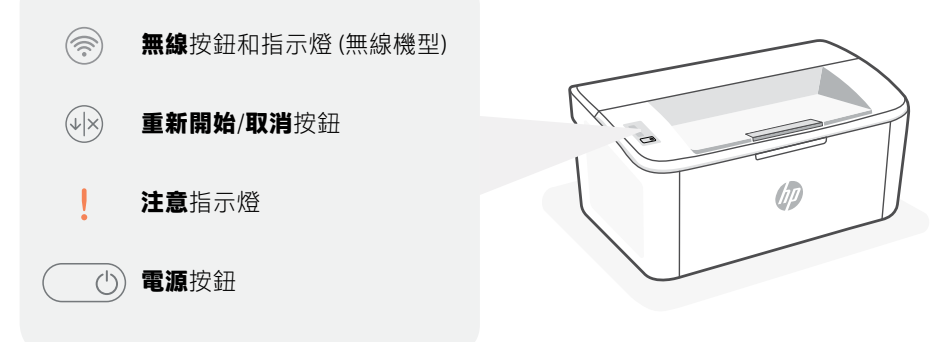

## 指示燈模式

| Ċ  | <b>Ф</b><br><br> | !<                                      | !€ ७€                 |
|----|------------------|-----------------------------------------|-----------------------|
| 就緒 | 處理中              | 錯誤、手動送紙、手動雙<br>面列印、碳粉匣內的存量<br>嚴重不足,或是缺紙 | 正在初始化、正在<br>清潔,或是正在散熱 |

如需指示燈模式的完整清單,請參閱 hp.com/support 上的使用者指南。

## 印表機功能

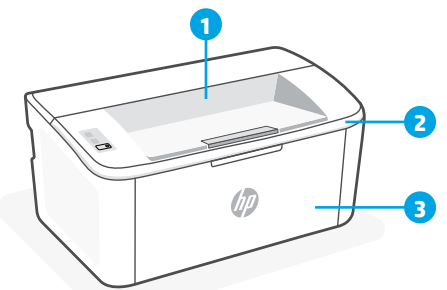

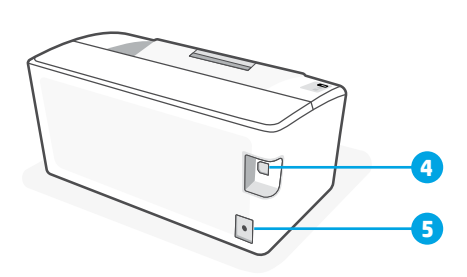

1 出紙槽

2 墨水匣存取擋門

3 前擋門和進紙匣

- 4 USB 連接埠
- 5 電源連接

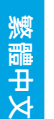

## 有關 Wi-Fi 及連線的說明與訣竅 (僅限無線機型)

若軟體在設定期間無法找到您的印表機,請檢查下列情況以解決問題。

| 可能的問題                            | 解決方案                                                                                                    |  |
|----------------------------------|----------------------------------------------------------------------------------------------------|--|
| 印表機 Wi-Fi 設定模式逾時                 | 如果無線指示燈未閃爍藍色,則印表機可能<br>並未處於 Wi-Fi 設定模式。重新啟動設定模<br>式:                                                                                          |  |
|                                  | <ol> <li>按住控制台上的 </li> <li>使, 查到</li> <li>指示燈開始閃</li> <li>燥, 然後放開按鈕。</li> </ol>                                                               |  |
|                                  | 2. 等待印表機重新啟動。                                                                                                    |  |
|                                  | <ol> <li>開啟 HP Smart 應用程式並新增印表機。<br/>如有需要,可在首頁畫面上向左/右滑動<br/>來尋找「新增印表機」選項。</li> </ol>                                                          |  |
|                                  | 附註:僅支援 2.4 GHz 連線。                                                                                                    |  |
| 電腦或行動裝置距離印表機太遠                   | 將您的電腦或行動裝置移至靠近印表機的位<br>置。您的裝置可能不在印表機 Wi-Fi 訊號範<br>圍內。                                                                                         |  |
| 電腦已連線至虛擬私人網路 (VPN) 或遠端工<br>作網路   | 中斷 VPN 連線,然後再安裝 HP Smart 軟<br>體。當連線至 VPN 時,您無法從 Microsoft<br>Store 安裝應用程式。完成印表機設定後,再<br>次連線至 VPN。<br>附註:在中斷 VPN 連線前,請考慮您的位置<br>及 Wi-Fi 網路安全性。 |  |
| 電腦上的 Wi-Fi 已關閉 (電腦已透過乙太網<br>路連線) | 如果您的電腦是透過乙太網路連線,請於設<br>定印表機時開啟電腦的 Wi-Fi。暫時拔除乙太<br>網路纜線以透過 Wi-Fi 完成設定。                                                                         |  |
| 行動裝置上的 Bluetooth 和位置服務已關閉        | 如果使用行動裝置進行設定,請開啟<br>Bluetooth 和位置服務。此舉可協助軟體找到<br>您的網路及印表機。                                                                                    |  |
|                                  | <b>附註</b> :我們不會確認您的位置,在設定過程<br>由也不會有任何位置資訊傳送至 HP。                                                                                             |  |

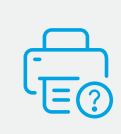

#### 說明及支援

如需印表機資訊、疑難排解以及視訊, 請造訪印表機支援網站。輸入您的機型 名稱以尋找印表機。

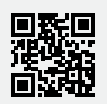

hp.com/support

# 제어판

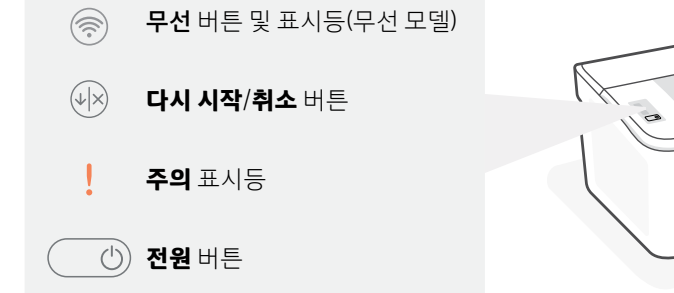

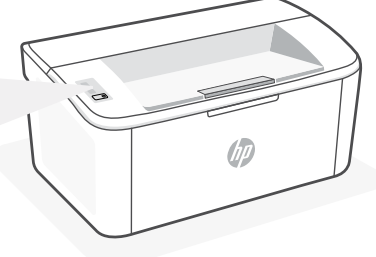

## 표시등 패턴

| Ċ        | Ċ    | !€                                             | !€€                    |
|----------|------|------------------------------------------------|------------------------|
| 대기<br>상태 | 처리 중 | 오류, 수동 급지, 수동 양면<br>인쇄, 카트리지 매우 부족<br>또는 용지 없음 | 초기화 중, 청소 중 또는<br>냉각 중 |

표시등 패턴의 전체 목록을 보려면 hp.com/support 에서 사용자 설명서를 참조하십시오.

# 프린터 기능

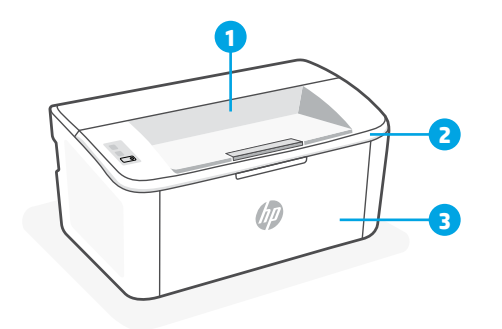

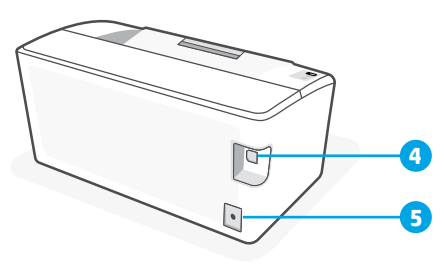

1 출력함

4 USB포트 5 전원연결

- 2 카트리지 액세스 덮개
- 3 전면 덮개 및 입력 용지함

#### Wi-Fi 및 연결에 대한 도움말과 팁(무선 모델 전용)

설정 중 소프트웨어가 프린터를 찾지 못하는 경우, 다음 상황을 점검하여 문제를 해결하세요.

-11-24 -11-11-11

| 있을 수 있는 문제                             | 해결 망법                                                                                                    |
|----------------------------------------|----------------------------------------------------------------------------------------------------|
| 프린터 Wi-Fi 설정 모드 시간 초과                  | 무선 표시등이 파란색으로 깜박이지 않는 경우,<br>프린터가 Wi-Fi 설정 모드에 있지 않은 것일 수<br>있습니다. 설정 모드를 다시 시작하려면:<br>1. ◈ 표시등이 깜박이기 시작할 때까지<br>제어판의 ! 을(를) 길게 누른 다음 버튼에서<br>손을 뗍니다.<br>2. 프린터가 재시작될 때까지 기다리십시오.<br>3. HP Smart 앱을 열고 프린터를 추가합니다.<br>필요한 경우, 홈 화면의 상단에서 오른쪽/<br>왼쪽으로 밀어 프린터 추가 옵션을 찾습니다.<br><b>참고:</b> 2.4GHz 연결만 지원됨. |
| 컴퓨터나 모바일 기기가 프린터에서 너무<br>멀리 있음         | 컴퓨터나 모바일 기기를 프린터에 더 가깝게<br>이동합니다. 기기가 프린터의 Wi-Fi 신호 범위를<br>벗어났을 수 있습니다.                                                                                                    |
| 가상사설망(VPN) 또는 원격 회사<br>네트워크에 연결된 컴퓨터   | HP Smart 소프트웨어를 설치하기 전에 VPN 연결을<br>해제합니다. VPN에 연결되어 있으면 Microsoft<br>Store 에서 앱을 설치할 수 없습니다. 프린터 설정을<br>마친 후에 VPN에 다시 연결합니다.<br><b>참고:</b> VPN 연결을 해제하기 전에 Wi-Fi 네트워크의<br>위치와 보안을 염두에 두시기 바랍니다.                                                                                                    |
| 컴퓨터에서 Wi-Fi가 꺼져 있음(컴퓨터가<br>이더넷으로 연결됨)  | 컴퓨터가 이더넷으로 연결된 경우, 프린터를<br>설정하면서 컴퓨터의 Wi-Fi 를 켭니다. 일시적으로<br>이더넷의 연결을 끊고 Wi-Fi 설정을 완료합니다.                                                                                                    |
| Bluetooth 및 위치 서비스가 모바일<br>기기에서 꺼진 상태임 | 모바일 기기로 설정하는 경우, Bluetooth 와 위치<br>서비스 기능을 켭니다. 이렇게 하면 소프트웨어가<br>네트워크와 프린터를 찾는 데 도움이 됩니다.<br><b>참고</b> : 사용자 위치를 판별할 수 없고 설정<br>프로세스의 일부로 위치 정보를 HP로 전송하지<br>않습니다.                                                                                                    |

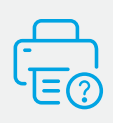

프린터 정보, 문제 해결, 동영상을 보려면 프린터 지원 웹사이트를 방문하십시오. 프린터를 찾으려면 모델 이름을 입력하세요.

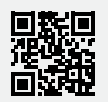

hp.com/support

도움말 및 지원

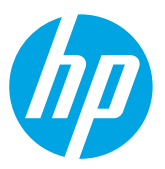

© Copyright 2021 HP Development Company, L.P.

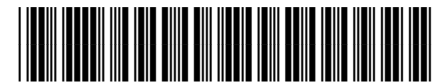

7MD66-90927

Printed in Vietnam 越南印刷 베트남에서 인쇄

EN ZHCN ZHTW

ко